## How to Create a Univariate Scatterplots for Paired or Matched Data (1 Group, 2+ conditions) in GraphPad PRISM 6

These instructions will allow you to make graphs like this:

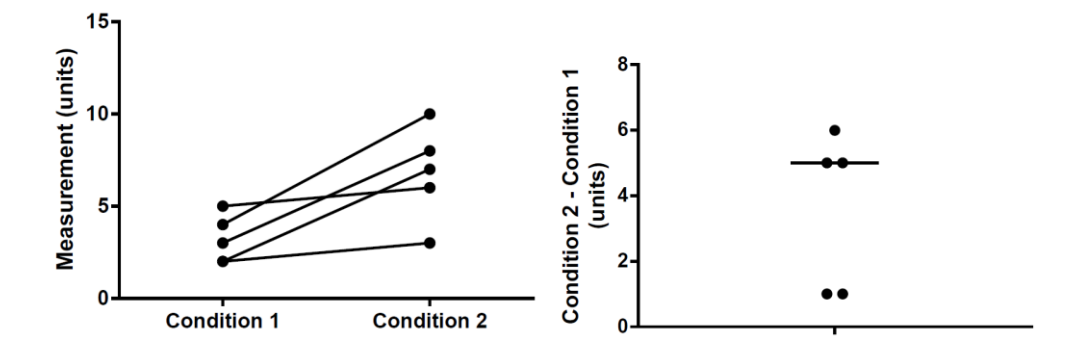

Use these instructions to create scatterplots for paired or matched data (2 or more conditions) in one group of subjects. Paired data are when you measure the variable of interest more than one time in each participant. Matched data are when participants in group 1 and group 2 are matched for important characteristics. If your data are independent, please see the instructions for Independent data.

- 1. Under "New Table & Graph", select "Column"
- 2. Select "Enter paired or repeated measures data each subject on a separate row". Click "Create".

| 😚 GraphPad Prism             |                                                                                                    | ×          |
|------------------------------|----------------------------------------------------------------------------------------------------|------------|
| File Edit View Insert Change | Arrange Window Help<br>and Disbarra Analactic Change Imped Park Mills Text Scott Bird South A Help                                                                                                    |            |
|                              |                                                                                                    |            |
|                              |                                                                                                    |            |
|                              |                                                                                                    |            |
| ſ                            | Welcome to GraphPad Prism                                                                                                    |            |
|                              | Column tables have one grouping variable, with each group defined by a column       New Table & Graph       XY                                                                                                    |            |
|                              | Column         Enter/import data:         Enter replicate values, stacked into columns           Grouped         © Enter paired or repeated measures data - each subject on a separate row           Contingency         Enter and plot error values already calculated elsewhere                                                                                                    |            |
|                              | Survival Use sample data: C Frequency Subbulino data and histogram                                                                                                    |            |
|                              | Existing File  test-Unpared test-Unpared tes |            |
|                              | Open a file One-way AN0VA - Ordinary Open a file One-way AN0VA - Repeated measures Open a file One-way AN0VA - Repeated measures                                                                                                    |            |
|                              | Clone a graph                                                                                                    |            |
|                              | Graph portfolio                                                                                                    |            |
|                              | Prism Tips Free update available Cancel Create                                                                                                    |            |
|                              |                                                                                                    |            |
|                              |                                                                                                    |            |
|                              |                                                                                                    |            |
|                              |                                                                                                    | - •        |
| 📀 🖉 🚞 🛃                      | 4 W                                                                                                    | AM<br>2015 |

 Enter the name for Condition 1 just below Group A. Enter the name for Condition 2 just below Group B. The condition names that you enter will appear as labels on your graph. Enter the subject identifiers in the Column before the Group A column. Enter data for Condition 1 in the Group A column and Condition 2 in the Group B column, with one row per subject.

This example uses 2 conditions. If you have more conditions, change the labels and enter the data in additional columns as needed.

| 🕼 GraphPad Prism - [Project1:Data 1]               |       |           |                |             |            |            |         |          |            |         |              |               | x        |                      |     |
|----------------------------------------------------|-------|-----------|----------------|-------------|------------|------------|---------|----------|------------|---------|--------------|---------------|----------|----------------------|-----|
| 🕼 File Edit View Insert Change Arrange Window Help |       |           |                |             |            |            |         |          |            |         |              |               |          |                      |     |
| Prism File Sheet                                   | Undo  | o Clipb   | oard An        | alysis      | Change     | Import Dra | w Write |          | Text       |         | Export Print | Send LA       | Help     |                      |     |
| 🛛 📷 🖉 🗋 🖓 🐘 🖉 📌 🖓                                  | CH    | - X 🖬     | 5 🐨 ( t-1 t-1) | 7           | 📬 XI       |            | √a 🕅 🛈  | -        |            | - A -   | - In a la la | 3- 🕥          | GraphPad | L.                   |     |
|                                                    | b.    | -         | h - Anah       | 7e 🖿 💥 📑    |            |            | TTO     | A        | 7 II v2 v- | 1       |              | P W 2-        | PKIJI    | M                    |     |
|                                                    | -     |           |                |             | ## 💽 125 😈 |            |         | AAD      |            |         |              | <i>"</i> . С. |          |                      |     |
| 🗉 📑 Family                                         | Table | e format: | Group A        | Group B     | Group C    | Group D    | Group E | Group F  | Group G    | Group H | Group I      | Group J       | Group K  | Group L              | ( ^ |
| — Search results                                   | Co    | olumn     | Condition 1    | Condition 2 | Title      | Title      | Title   | Title    | Title      | Title   | Title        | Title         | Title    | Title                |     |
| 🖶 🕕 Data Tables                                    |       | 4 ×       | Y              | Y           | Y          | Y          | Y       | Y        | Y          | Y       | Y            | Y             | Y        | Y                    |     |
| Data 1                                             | 1     | 1         | 3              |             |            |            |         |          |            |         | -            |               |          |                      |     |
| 🖕 🕕 Info                                           | 2     | 0         |                |             |            |            |         |          |            |         |              |               |          |                      |     |
| Project info 1                                     | 2     | 2         | 2              | 3           |            |            |         |          |            |         |              |               |          | L                    |     |
|                                                    | 5     | 3         | 4              | 10          |            |            |         |          |            |         |              |               |          | L                    |     |
| 🖨 🚻 Graphs                                         | 4     | 4         | 5              | 6           |            |            |         |          |            |         |              |               |          |                      |     |
| Data 1                                             | 5     | 5         | 2              | 7           |            |            |         |          |            |         |              |               |          | 1                    |     |
| E                                                  | 6     | Title     |                |             |            |            |         |          |            |         |              |               |          |                      |     |
|                                                    | 7     | Title     |                |             |            |            |         |          |            |         |              |               |          |                      | E = |
|                                                    | 8     | Title     |                |             |            |            |         |          |            |         |              |               |          |                      |     |
|                                                    | 9     | Title     |                |             |            |            |         |          |            |         |              |               | -        |                      |     |
|                                                    | 10    | Tul       |                |             |            |            |         |          |            |         |              |               |          | L                    |     |
|                                                    | 10    | Title     |                |             |            |            |         |          |            |         |              |               |          |                      |     |
|                                                    | 11    | litle     |                |             |            |            |         |          |            |         |              |               |          | L                    |     |
|                                                    | 12    | Title     |                |             |            |            |         |          |            |         |              |               |          |                      |     |
|                                                    | 13    | Title     |                |             |            |            |         |          |            |         |              |               |          | 1                    |     |
|                                                    | 14    | Title     |                |             |            |            |         |          |            |         |              |               |          |                      |     |
|                                                    | 15    | Title     |                |             |            |            |         |          |            |         |              |               |          |                      |     |
|                                                    | 16    | Title     |                |             |            |            |         |          |            |         |              |               |          |                      |     |
|                                                    | 17    | Title     |                |             |            |            |         |          |            |         |              |               | -        |                      |     |
|                                                    | 10    | Title     |                |             |            |            |         |          |            |         |              |               |          |                      | -   |
|                                                    | 10    | Title     |                |             |            |            |         |          |            |         |              |               |          | L                    | -   |
|                                                    | 19    | Title     |                |             |            |            |         |          |            |         |              |               |          |                      | -   |
|                                                    | 20    | Title     |                |             |            |            |         |          |            |         |              |               |          |                      |     |
|                                                    | 21    | Title     |                |             |            |            |         |          |            |         |              |               |          |                      |     |
|                                                    | 22    | Title     |                |             |            |            |         |          |            |         |              |               |          | 1                    |     |
|                                                    | 23    | Title     |                |             |            |            |         |          |            |         |              |               |          |                      |     |
|                                                    | 24    | Title     |                |             |            |            |         |          |            |         |              |               |          |                      |     |
|                                                    | 25    | Title     |                |             |            |            |         |          |            |         |              |               |          |                      |     |
|                                                    | 26    | Title     |                |             |            |            |         |          |            |         |              |               | -        |                      |     |
|                                                    | 27    | Talla     |                |             |            |            |         |          |            |         |              |               |          | l                    |     |
|                                                    | 21    | Title     |                |             |            |            |         |          |            |         |              |               |          |                      | +   |
|                                                    | 20    | litle     |                |             |            |            |         |          |            |         |              |               |          | L                    | -   |
|                                                    | 29    | Title     |                |             |            |            |         |          |            |         |              |               |          | L                    |     |
|                                                    | 30    | Title     |                |             |            |            |         |          |            |         |              |               |          |                      |     |
|                                                    | 31    | Title     |                |             |            |            |         |          |            |         |              |               |          |                      |     |
|                                                    | 32    | Title     |                |             |            |            |         |          |            |         |              |               |          |                      |     |
|                                                    | 33    | Title     |                |             |            |            |         |          |            |         |              |               |          |                      |     |
|                                                    | 34    | Title     |                |             |            |            |         |          |            |         |              |               |          |                      |     |
|                                                    | 35    | Titlo     |                |             |            |            |         |          |            |         | 1            |               |          |                      | +   |
|                                                    | 36    | Title     |                |             |            |            |         |          |            |         |              |               |          | I                    | +   |
|                                                    | 50    | litte     |                |             |            | I          | l       | l        | L          | L       | 1            | I             | 1        | L                    | - T |
|                                                    |       |           |                |             |            |            |         |          |            |         |              |               |          |                      | •   |
| 📰 📰 📃 🚽                                            |       | M         | 🚯 💼 🗣          | = 🖬         | Data 1     |            |         | ▼ Row 1, | Column C   |         |              |               | Q        | -0                   | •   |
|                                                    |       |           |                |             |            |            | _       | 1        | _          |         | _            |               |          | 10.14                |     |
| 🍯 🖉 🚰                                              | U     |           | <u>v</u>       |             |            |            |         |          |            |         |              |               | * 🛱      | 4 10:11 A<br>2/10/20 | 15  |

| Comprised train-projectional at |          |             |               |     |            |            |           |          |          |           |          |              |         |            |         |               |
|---------------------------------|----------|-------------|---------------|-----|------------|------------|-----------|----------|----------|-----------|----------|--------------|---------|------------|---------|---------------|
| Prism File                      | New D    | ata Table   | e (+ Graph)   |     | vis        | Change     | Import Dr | aw Write |          | Text      |          | Export Print | Send LA | Help       |         |               |
| 🛛 🙀 🗋 - 🚯 🖉                     | New Ir   | nfo         | e (+ oruph).  |     | 3          | 📑 📲 📲 📲    |           | va 📝 🛈   |          |           | <u> </u> | _ 🔊 🔒 ն      | 3- 🕥    | DDI (      | 1°      |               |
| 🕓 🖥 🖥 🗡                         | New A    | nalysis     |               |     | 🏼 🎋 📑      | ## 💽 123 🍏 | - XML     |          | A A B    | I ∐ X² X₂ | 1 ₽=-    | 述 😼 🖡        | P 💥 🕅-  | 0. [NJI    | VI      |               |
|                                 | New G    | iraph of E  | Existing Data | a   | Group B    | Group C    | Group D   | Group E  | Group F  | Group G   | Group H  | Group I      | Group J | Group K    | Group L | 10            |
|                                 | New L    | ayout       |               |     | ondition 2 | Title      | Title     | Title    | Title    | Title     | Title    | Title        | Title   | Title      | Title   |               |
| Data Tables                     | Duplic   | ate Curre   | ent Sheet     |     | Y          | Y          | Y         | Y        | Y        | Y         | Y        | Y            | Y       | Y          | Y       |               |
| - Info                          | Duplic   | ate Fami    | ily           |     | 8          |            |           |          |          |           |          |              |         |            |         |               |
| Project info :                  | Derver ( | C-1         |               |     | 3          |            |           |          |          |           |          |              |         |            |         |               |
| Results     Graphs              | Create   | Serier      | 5             |     | 10         |            |           |          |          |           |          |              |         |            |         |               |
| Data 1                          | create   | Jenesin     |               |     | 7          |            |           |          |          |           |          |              |         |            |         |               |
| Layouts                         | Insert   | Object      |               | +   | <u> </u>   |            |           |          |          |           |          |              |         |            |         |               |
|                                 | Ember    | ded lab     | ole           |     |            |            |           |          |          |           |          |              |         |            |         |               |
|                                 | Unfo or  | Analysis    | Constant      | ,   |            |            |           |          |          |           |          |              |         |            |         |               |
|                                 | Insert   | Prism Gra   | aph           |     |            |            |           |          |          |           |          |              |         |            |         |               |
|                                 | New F    | loating N   | Vote          | •   |            |            |           |          |          |           |          |              |         |            |         |               |
|                                 | Audio    | Note        |               |     |            |            |           |          |          |           |          |              |         |            |         | $+ \parallel$ |
|                                 | Impor    | Data        |               |     | -          |            |           |          |          |           |          |              |         |            |         | $+ \parallel$ |
|                                 | Impor    | 14          | Title         |     |            |            |           |          |          |           |          |              |         |            |         |               |
|                                 |          | 15          | Title         |     |            |            |           |          |          |           |          |              |         |            |         |               |
|                                 |          | 16          | Title         |     |            |            |           |          |          |           |          |              |         |            |         |               |
|                                 |          | 17          | Title         |     |            |            |           |          |          |           |          |              |         |            |         | +             |
|                                 |          | 18          | Title         |     |            |            |           |          |          |           |          |              |         |            |         |               |
|                                 |          | 19<br>20 T  | litle         |     |            |            |           |          |          |           |          |              |         |            |         | +             |
|                                 |          | 21          | Title         |     |            |            |           |          |          |           |          |              |         |            |         | +             |
|                                 |          | 22          | Title         |     |            |            |           |          |          |           |          |              |         |            |         |               |
|                                 |          | 23          | Title         |     |            |            |           |          |          |           |          |              |         |            |         |               |
|                                 |          | 24          | Title         |     |            |            |           |          |          |           |          |              |         |            |         |               |
|                                 |          | 25          | Title         |     |            |            |           |          |          |           |          |              |         |            | L       |               |
|                                 |          | 26          | Title         |     |            |            |           |          |          |           |          |              |         |            |         |               |
|                                 |          | 21          | l itle        |     |            |            |           |          |          |           |          |              |         |            |         | +             |
|                                 |          | 29          | Title         |     |            |            |           |          |          |           |          |              |         |            |         | +             |
|                                 |          | 30          | Title         |     |            |            |           |          |          |           |          |              |         |            |         |               |
|                                 |          | 31          | Title         |     |            |            |           |          |          |           |          |              |         |            |         |               |
|                                 |          | <b>32</b> T | Title         |     |            |            |           |          |          |           |          |              |         |            |         |               |
|                                 |          | 33          | Title         |     |            |            |           |          |          |           |          |              |         |            |         |               |
|                                 |          | 34          | Title         |     |            |            |           |          |          |           |          |              |         |            |         | +             |
|                                 |          | 30          | l itle        |     |            |            |           |          |          |           |          |              |         |            |         | +             |
|                                 |          | <           | nue           |     |            | I          |           | I        | I        |           | 1        |              | 1       | 1          | L       | -             |
|                                 |          |             | M P.          | • • | = 🛛        | Data 1     |           |          | ▼ Row 1, | Column C  |          |              |         | Θ          | -0      | •             |
|                                 |          |             | W             |     |            |            |           | _        |          |           |          | _            |         | * <u>1</u> | 10:11   | AM            |
|                                 |          |             |               |     |            |            |           |          |          |           |          |              |         |            |         |               |

## 4. From the insert menu at the top of the screen, select "New graph of existing data"

| CranhDad Brien - IBroject1/Data | 11           | <i></i> |             | 11100    |                         |                    |                    | 00100.        | Ollon                     | ÖN           |              |         | grapi   |         | x        |
|---------------------------------|--------------|---------|-------------|----------|-------------------------|--------------------|--------------------|---------------|---------------------------|--------------|--------------|---------|---------|---------|----------|
| File Edit View Insert Cha       | ange .       | Arrange | Window H    | lelp     |                         | _                  |                    | -             | _                         |              |              |         |         |         | e x      |
| Prism File Sheet                | Undo         | Clipb   | oard An     | alysis   | Change                  | Import Dr          | aw Write           |               | Text                      |              | Export Print | Send LA | Help    | -       |          |
| 🛛 📷 🗋 - 🖪 🖉 🧶 🗶 🖈 -             | · [2] -      | ¥ 🖣     | b¶ Et∈      |          | ≩∎ ≩∎ X↓-               |                    | vā 📝 🗓             | -             |                           | • <u>A</u> • | _ 🔜 🔒 🖉      | 3- 🕥    | DDI (   | 1°      |          |
| 🔍 📄 📑 🗡 🗡 New +                 | <b>1</b> 27- | 60      | 👌 🗧 Analy   | /ze 🛅 🄆  | 📑 ## 💽 <del>123</del> 🍏 |                    |                    | A A B         | $I \underline{U} X^2 X_2$ | in in ≡-     | ړ 😓 뛕        | P 💥 🏹 - | O. PRUI | VI      |          |
| 🖂 📑 Family                      | r            | -       | Group A     | Group    | B Group C               | Group D            | Group E            | Group E       | Group G                   | Group H      | Group I      | Group I | Group K | Groun I |          |
| Search results                  | Table        | format: | Condition 1 | Canditia |                         | Title              | Title              | Title         | Title                     | Title        | Title        | Title   | Title   | Title   | <b>—</b> |
| Data Tables                     |              |         | V Condition | v        | 1 2 Hite                | v ritie            | v v                | v v           | v v                       | v ritte      | V            | v v     | v v     | v Nile  |          |
| Data 1                          |              | 4       |             | · ·      |                         | · ·                |                    |               |                           |              | · ·          |         |         |         |          |
| info                            | 2            | 2       | 2           |          | 2                       |                    |                    |               |                           |              |              |         |         |         |          |
| Project into 1                  | 3            | 2       |             |          | 10                      |                    |                    |               |                           |              |              |         |         |         |          |
| Graphs                          | 4            | 4       |             | Create   | New Graph               |                    |                    |               |                           | ×            |              |         |         |         |          |
| Data 1                          | 5            | 5       | 2           |          |                         |                    |                    |               |                           |              |              |         |         |         |          |
| Layouts                         | 6            | Titlo   |             | Data :   | sets to plot            |                    |                    |               |                           |              |              |         |         |         |          |
|                                 | 7            | Title   |             |          |                         |                    |                    |               |                           |              |              |         |         |         |          |
|                                 | 8            | Title   |             |          | Data I                  |                    | •                  |               |                           |              |              |         |         |         | -1       |
|                                 | 9            | Title   |             |          | Plot selected data sel  | t <b>s only</b> S  | elect              |               |                           |              |              |         |         |         |          |
|                                 | 10           | Title   |             |          | Also plot associated o  | curves             |                    |               |                           |              |              |         |         |         |          |
|                                 | 11           | Title   |             |          | Create a new graph f    | or each data set ( | don't put them all | on one graph) |                           |              |              |         |         |         |          |
|                                 | 12           | Title   |             | Kind o   | f graph                 |                    |                    |               |                           |              |              |         |         |         |          |
|                                 | 13           | Title   |             | Show     | Column                  |                    | -                  |               |                           |              |              |         |         |         |          |
|                                 | 14           | Title   |             |          | Containi                |                    |                    |               |                           |              |              |         |         |         |          |
|                                 | 15           | Title   |             |          |                         |                    |                    |               |                           |              |              |         |         |         |          |
|                                 | 16           | Title   |             | H N      |                         | - ∣•               | ►  -               | ⊾ Ir          | — l.                      |              |              |         |         |         |          |
|                                 | 17           | Title   |             |          |                         | ⊒                  | .*                 | 2 6           |                           |              |              |         |         |         |          |
|                                 | 18           | Title   |             |          |                         | <u></u> [_         | •                  | • L           |                           |              |              |         |         |         |          |
|                                 | 19           | Title   |             |          |                         |                    |                    | III           |                           | •            |              |         |         |         |          |
|                                 | 20           | Title   |             | Befo     | re-after                |                    |                    |               |                           |              |              |         |         |         |          |
|                                 | 21           | Title   |             | Plot     | Symbols & lines         |                    | •                  |               |                           |              |              |         |         |         |          |
|                                 | 22           | Title   |             |          | [-,                     | ·                  |                    |               |                           |              |              |         |         |         |          |
|                                 | 23           | Title   |             |          |                         |                    |                    |               |                           |              |              |         |         |         |          |
|                                 | 24           | Title   |             |          |                         |                    |                    |               |                           |              |              |         |         |         |          |
|                                 | 25           | Title   |             | <b>—</b> |                         |                    |                    |               |                           |              |              |         |         |         |          |
|                                 | 26           | Title   |             |          |                         |                    |                    |               |                           | _            |              |         |         |         |          |
|                                 | 27           | Title   |             |          |                         |                    | Help               | Cancel        | OK                        |              |              |         |         |         |          |
|                                 | 28           | Title   |             |          | -                       | _                  | _                  |               |                           |              |              |         |         |         | _        |
|                                 | 29           | Title   |             |          |                         |                    |                    |               |                           |              |              |         |         |         |          |
|                                 | 30           | Title   |             |          |                         |                    |                    |               |                           |              |              |         |         |         |          |
|                                 | 31           | Title   |             |          |                         |                    |                    |               |                           |              |              |         |         |         |          |
|                                 | 32           | Title   |             |          |                         |                    |                    |               |                           |              |              |         |         |         | -        |
|                                 | 33           | Title   |             |          |                         |                    |                    |               |                           |              |              |         |         |         | -        |
|                                 | 34           | Title   |             |          |                         |                    |                    |               |                           |              |              |         |         |         | -        |
|                                 | 35           | Title   |             |          |                         |                    |                    |               |                           |              |              |         |         |         | -        |
|                                 | 36           | Title   |             |          |                         | <u> </u>           |                    |               |                           |              |              |         |         |         |          |
|                                 |              |         |             | 1 1 -    |                         | m                  |                    |               |                           |              |              |         |         |         |          |
|                                 |              | M       | 🕒 🛄 🗣       |          | Data 1                  |                    |                    | ▼ Row 1,      | Column C                  |              |              |         | 9       | -0      | e,       |
| 📀 🥝 🚞                           | - Maria      |         | <u>v</u>    |          |                         |                    |                    |               |                           |              |              |         | • 🗊     | 10:12 A | M<br>15  |

5. Ensure that the "Symbols & lines" plot is selected. Click "OK" to create the graph.

6. The graph will look something like this. Click on "YTitle" to replace this label with the names and units for your axis. Either delete the chart title (Data1 in this example) and "XTitle" or click on these titles to replace them with the desired text.

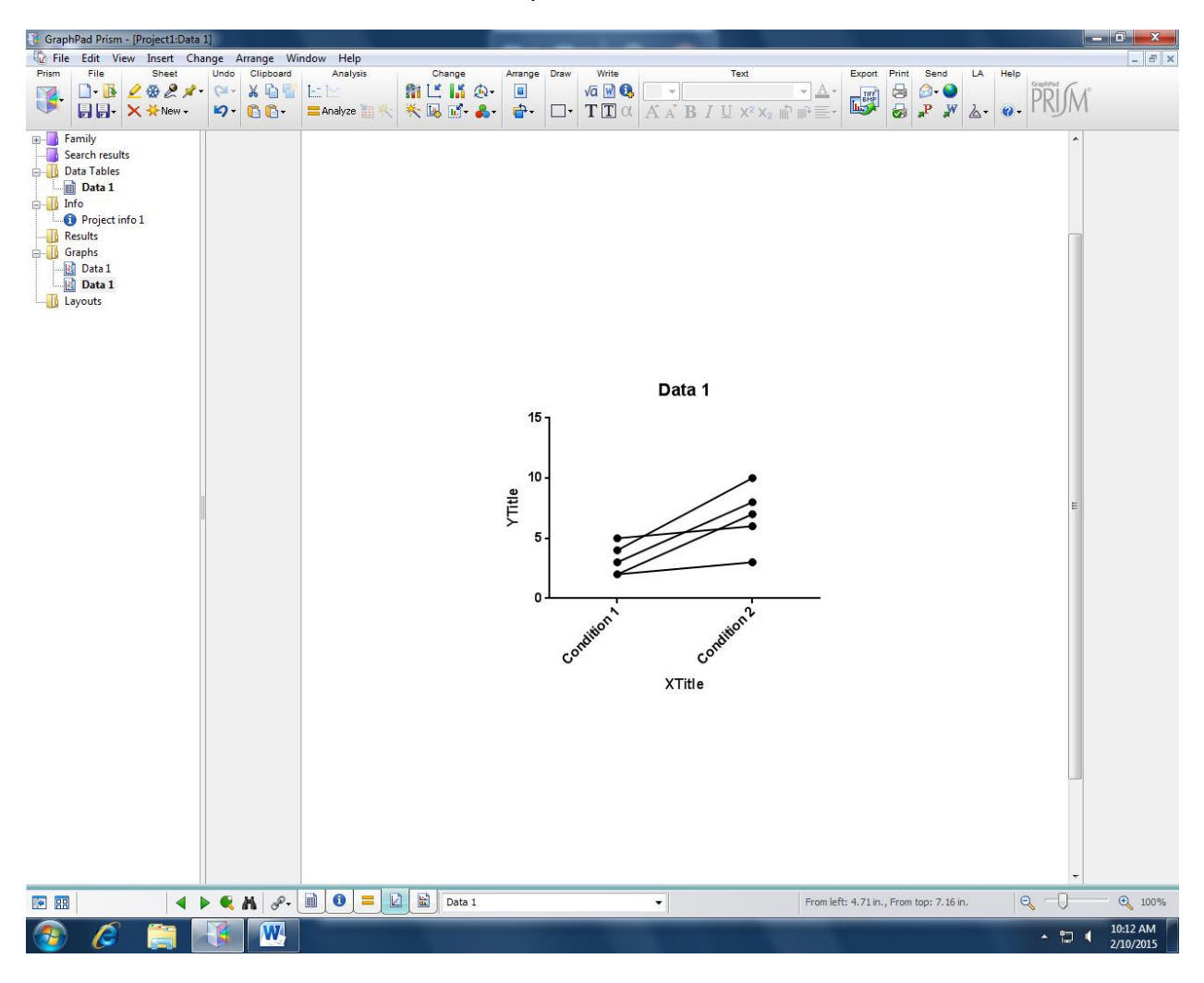

- 😗 GraphPad Prism [Project1:Data 1] 
   Image: Second Stress
   Image: Second Stress
   Image: Second Stress
   Image: Second Stress

   Image: Second Stress
   Image: Second Stress
   Image: Second Stress
   Image: Second Stress

   Image: Second Stress
   Image: Second Stress
   Image: Second Stress
   Image: Second Stress

   Image: Second Stress
   Image: Second Stress
   Image: Second Stress
   Image: Second Stress

   Image: Second Stress
   Image: Second Stress
   Image: Second Stress
   Image: Second Stress
   - 8 × Change Arrange Draw Write Text 11 L I & Q→ 12 L I & Q→ 12 L I & Q→ Export Print Send LA Help 🕞 🕞 • 🗙 🔆 New • 🗳 • 🐔 🟠 • 🚍 Analyze 📷 帐 Family
   Search results
   Data Tables
   Data Tables
   Data 1
   Results
   Graphs
   Data 1
   Data 1
   Data 1
   Data 1
   Data 1
   Data 1
   Data 1 Layouts 15 Measurement (units) 10 5 0 co r.0 Experimental Condition 🔺 🕨 🔍 👭 🖉 - 📓 🚺 📒 🔛 🔛 Data 1 **I** From left: 5.82 in., From top: 3.36 in. € 100% • 10:15 AM 2/10/2015 **P** W - 🖬 📢
- 7. Your new axis labels should now appear on the scatterplot.

8. Left click on one of the x-axis labels (Condition 1 or Condition 2); then right click and select "Format axis".

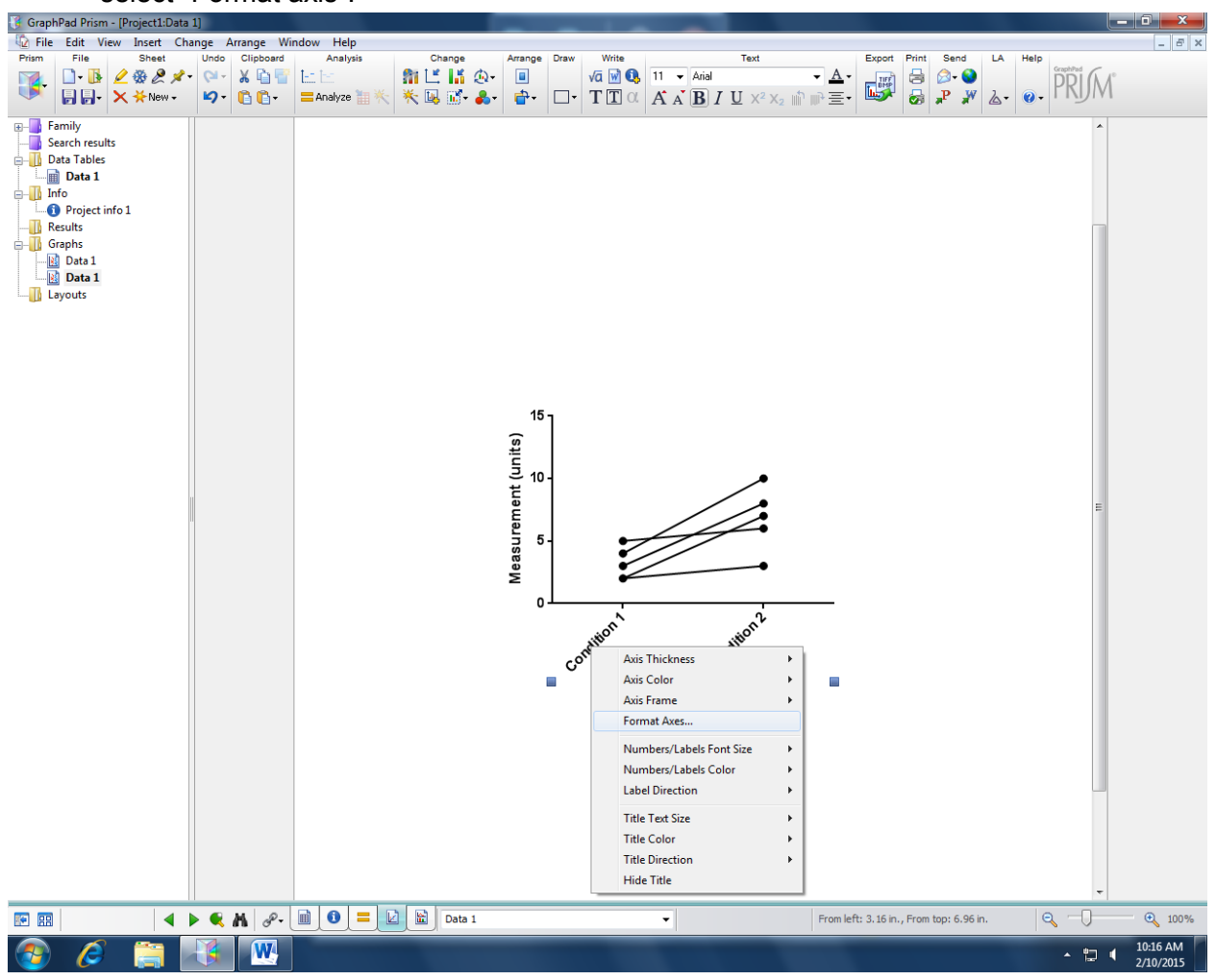

| 9. In the pop-                                                                                                    | up menu, under the x-axis tab change Below, angled to Belo                                                                                                    | w, nonzontar .              |
|----------------------------------------------------------------------------------------------------|----------------------------------------------------------------------------------------------------|-----------------------------|
| 诸 GraphPad Prism - [Project1:Data 1]                                                                                                    |                                                                                                    | _ 0 ×                       |
| File Edit View Insert Change A                                                                                                    | rrange Window Help<br>Olisburg – Assisting – Observe Assisting Prov. With Jack Text – Exact Dist Party Like                                                                                                    | _ <i>B</i> ×                |
| Image: Street street     Image: Street street     Image: Street street       Image: Street street     Image: Street street     Image: Street street       Image: Street street street     Image: Street street     Image: Street street       Image: Street street street street     Image: Street street street     Image: Street street street       Image: Street street street | C (D) Columbia       Anianyos       C (Lange)       Anianyos       C (Lange)       C (Lange)       C (Lange)       C (Lan |                             |
| Family<br>Search results<br>Data Tables<br>Info<br>Project info 1<br>Results<br>Data 1<br>Data 1<br>Data 1<br>Data 1<br>Data 1<br>Layouts                                                                                                    | <form></form>                                                                                                    |                             |
|                                                                                                    |                                                                                                    |                             |
| 🚳 🤌 📜 👫                                                                                                    |                                                                                                    | ▲ 📮 🖣 10:18 AM<br>2/10/2015 |

9. In the pop-up menu, under the x-axis tab change "Below, angled" to "Below, horizontal".

10. If you are using an x-axis title, select the "Titles & Fonts" tab. Change "Distance from axis" for the x-axis title to the desired value. Click "Apply" to view the change. Click "OK" when you are happy with the result.

| 🚯 GraphPad Prism - [Project1:Data : | 1]               |                                                                                                    | _ 0 ×     |
|-------------------------------------|------------------|----------------------------------------------------------------------------------------------------|-----------|
| 🔯 File Edit View Insert Cha         | inge Arrange W   | ndow Help                                                                                                    | _ & ×     |
| Prism File Sheet                    | Undo Clipboard   | Analysis Change Arrange Draw Write Text Export Print Send LA                                                                                                    | Help      |
| 🛛 📷 🗋 - 🚯 🖉 🎘 🖈 -                   | 🖓 • 🕺 📑 📑        | 🔚 🔄 👔 🛄 🥼 🖬 🖉 🕼 🕅 🚱 🚺 🗸 Arial 🔷 🔺 🔤 😂 😂                                                                                                    | DDI (A A° |
| 🔍 📑 📑 🔺 🗙 🔆 New 🗸                   | <b>19</b> - 10 - | = Analyze 🖩 🗮 🗮 🐘 🔹 🖶 🗖 🗤 🗖 Τ Τ Τ Τ α 🗛 κ Β Ι U Χ² Χ. 🖄 🖬 Ξ + 💷 🌌 💩 🖓 🖉 λ                                                                                                    |           |
|                                     |                  |                                                                                                    |           |
| Henrik                              |                  |                                                                                                    | <u>^</u>  |
| Search results                      |                  |                                                                                                    |           |
| Data Tables                         |                  |                                                                                                    |           |
|                                     |                  |                                                                                                    |           |
| Project info 1                      |                  | Format Aver                                                                                                    |           |
|                                     |                  |                                                                                                    |           |
| Graphs                              |                  | Frame and Origin X avis Left X avis Bioht X avis Titles & Fonts                                                                                                    |           |
| Data 1                              |                  |                                                                                                    |           |
| Data 1                              |                  |                                                                                                    |           |
|                                     |                  | Show Graph Title Font Distance from top of graph: 0.20 in.                                                                                                    |           |
|                                     |                  | Axes titles                                                                                                    |           |
|                                     |                  |                                                                                                    |           |
|                                     |                  | Show A axis Title Pont Distance from axis: Use in.                                                                                                    |           |
|                                     |                  | Show Left Y axis Title Font Distance from axis: 0.29 in.                                                                                                    |           |
|                                     |                  | No. of the state of the state o |           |
|                                     |                  | Direction: Vertical (Up) V                                                                                                    | -         |
|                                     |                  | Show Right Yaxis Title Font Distance from axis: 0.31 in.                                                                                                    | =         |
|                                     |                  |                                                                                                    |           |
|                                     |                  | Direction: Vertical (Down)                                                                                                    |           |
|                                     |                  | Numbering and labeling                                                                                                    |           |
|                                     |                  | X axis: Font Distance from axis: 0.00 in.                                                                                                    |           |
|                                     |                  | Left Y avis: Distance from avis: 0.00 in                                                                                                    |           |
|                                     |                  |                                                                                                    |           |
|                                     |                  | Right Y axis: Font Distance from axis: 0.00 in.                                                                                                    |           |
|                                     |                  |                                                                                                    |           |
|                                     |                  |                                                                                                    |           |
|                                     |                  |                                                                                                    |           |
|                                     |                  |                                                                                                    |           |
|                                     |                  |                                                                                                    |           |
|                                     |                  |                                                                                                    |           |
|                                     |                  |                                                                                                    |           |
|                                     |                  |                                                                                                    |           |
|                                     |                  |                                                                                                    |           |
|                                     |                  |                                                                                                    |           |
|                                     |                  |                                                                                                    |           |
|                                     |                  |                                                                                                    |           |
|                                     |                  |                                                                                                    |           |
|                                     |                  |                                                                                                    |           |
|                                     |                  |                                                                                                    |           |
|                                     |                  |                                                                                                    |           |
|                                     |                  |                                                                                                    | *         |
|                                     |                  |                                                                                                    |           |
|                                     | 🗕 🔍 📶 🖉 -        | Image: Constraint of the second second sec                        | Q 100%    |
| 🔊 🖉 😁                               | W M              | The way the to the desired value.                                                                                                    | 10:27 AM  |
| 🥣 🕼 🚺                               |                  |                                                                                                    | 2/10/2015 |

11. Your univariate scatterplot will look something like this.

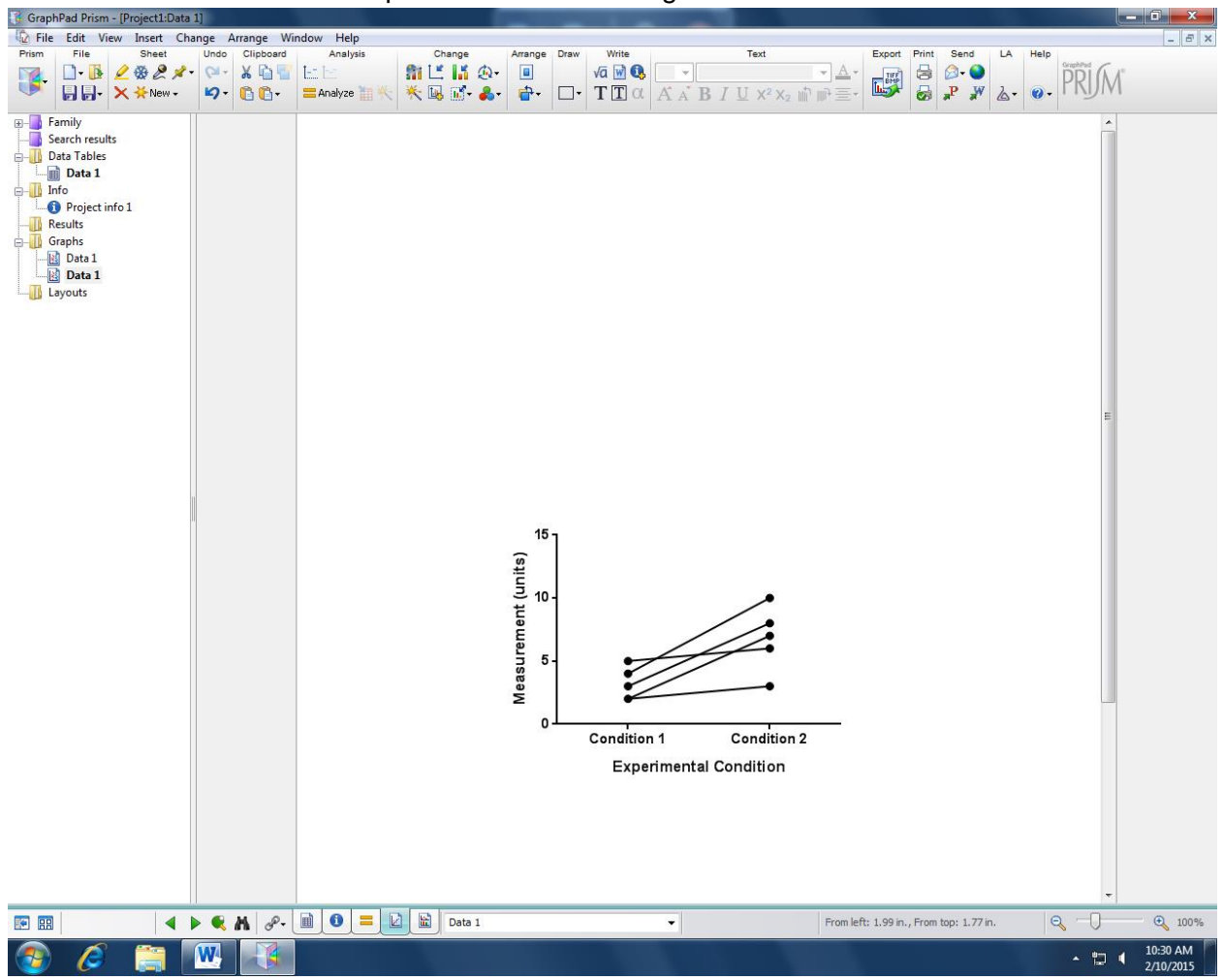

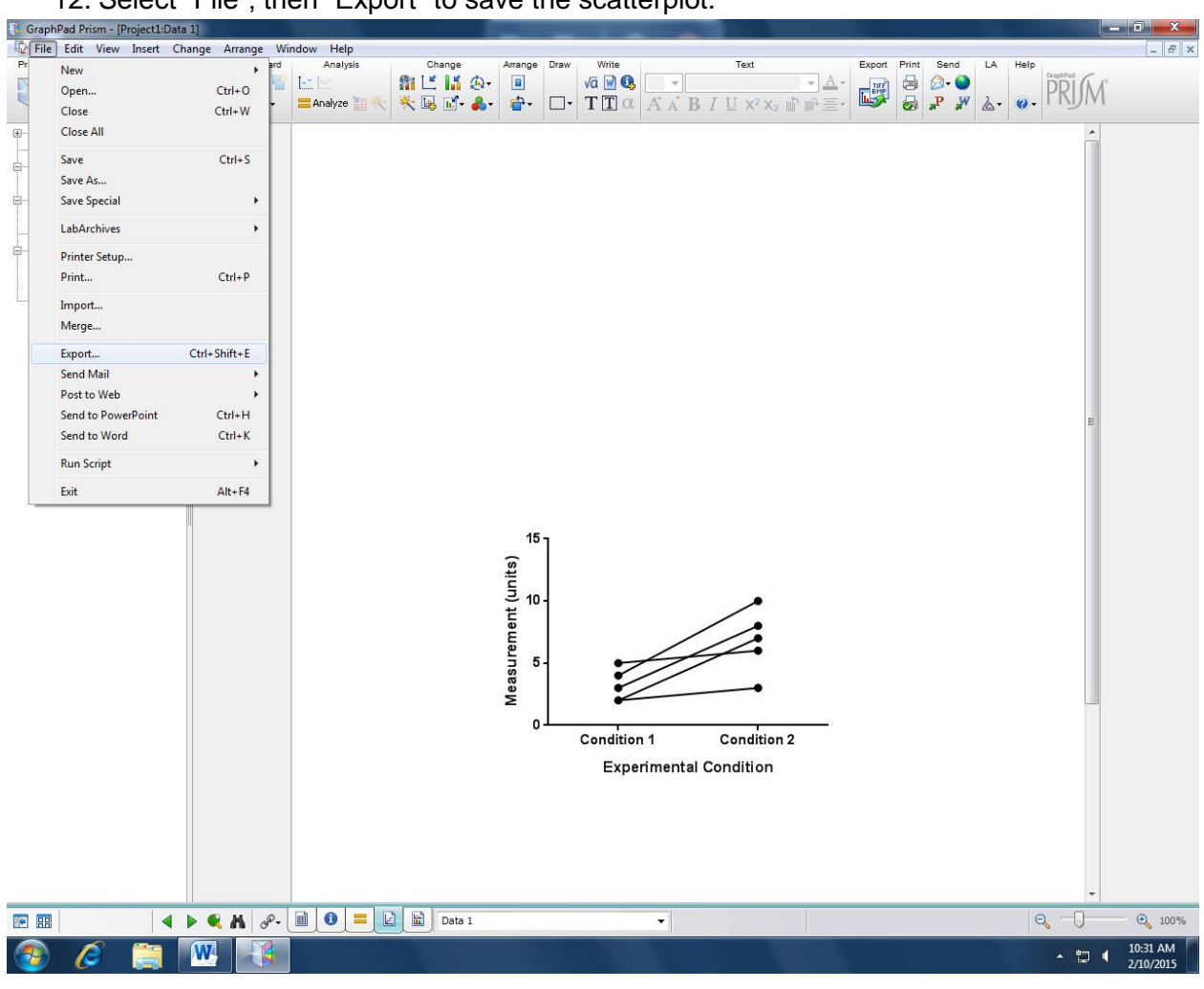

12. Select "File", then "Export" to save the scatterplot.

13. Select the file format, enter a file name and chose the location where you want to save the graph. Click "OK". Your scatterplot will be saved in the format and location that you selected.

| 🥞 GraphPad Prism - [Project1:Data | 1]              | President Street Line | -               | Manual Prod                |                                                       |                                        |            |               |                  | D X                  |
|-----------------------------------|-----------------|-----------------------|-----------------|----------------------------|-------------------------------------------------------|----------------------------------------|------------|---------------|------------------|----------------------|
| Diffe Edit View Insert Cha        | ange Arrange Wi | indow Help            |                 |                            |                                                       |                                        |            |               |                  | _ 8 ×                |
| Prism File Sheet                  | Undo Clipboard  | Analysis              | Change          | Arrange Draw               | Write                                                 | Text                                   | Export     | Print Send LA | Help<br>GraphPad |                      |
|                                   | · 🖓 - 🎗 🗐 📇     | EE E                  | <u>r</u> 14 s   | <u>0</u> -                 | va 🔟 🚯 🔡 👘                                            | ~                                      |            | 🚔 🖉 - 😒       | PRIM             |                      |
| 🔍 📙 📑 🗙 🔆 New -                   | 🖌 🔁 🔁 🖓         | 🚍 Analyze 🛅 🔆 🛛 🔆     | 🖳 🛒 🤞           | ₿• 🔂• 🗆•                   | TIαAA                                                 | <b>3</b> <i>I</i> <u>U</u> X² X₂ m͡ ⊯́ | י≣י   י≣י  | 😹 📌 💥 🖾 ·     |                  |                      |
| E Family                          |                 |                       |                 |                            |                                                       |                                        |            |               |                  |                      |
| Search results                    |                 |                       |                 |                            |                                                       |                                        |            |               |                  |                      |
| 🖃 👖 Data Tables                   |                 |                       |                 |                            |                                                       |                                        |            |               |                  |                      |
| Data 1                            |                 | Export Graph          |                 |                            |                                                       |                                        | <b>—</b> × |               |                  |                      |
| info Info                         |                 | c.port oraph          |                 |                            |                                                       |                                        |            |               |                  |                      |
| Project info 1                    |                 | File form             |                 |                            |                                                       |                                        |            |               |                  |                      |
| Graphs                            |                 | File Ionia            | n               |                            | 7. I. I                                               |                                        |            |               |                  |                      |
| Data 1                            |                 |                       |                 | JPG JPEGP                  | ile Interchange Format                                | •                                      |            |               |                  |                      |
| Data 1                            |                 |                       |                 | Bitmap. Can be hig         | h resolution. Cross-platforr                          |                                        |            |               |                  |                      |
| Layouts                           |                 |                       |                 | Designed for photo         | is, not high contrast graph                           | a                                      |            |               |                  |                      |
|                                   |                 | Exporting             | ontions         |                            |                                                       |                                        |            |               |                  |                      |
|                                   |                 | Backgro               | und color:      | Include color              | Omit color (make cl                                   | fac                                    |            |               |                  |                      |
|                                   |                 | Possiutie             | w (dei):        | 200 -                      |                                                       |                                        |            |               |                  |                      |
|                                   |                 |                       | i i i           |                            |                                                       |                                        |            |               |                  |                      |
|                                   |                 | Loior Mc              | del             |                            | · · · · · · · · · · · · · · · · · · ·                 |                                        |            |               |                  |                      |
|                                   |                 | Size:                 |                 | <ul> <li>Actual</li> </ul> | Make width 8.58                                       | inches 🔻                               |            |               |                  |                      |
|                                   |                 | Export te             | xt as:          | Text EPS     Eon           | i text can be edited.<br>t files required to view the | EPS file                               |            |               |                  |                      |
|                                   |                 |                       |                 | Outlines EPS               | text cannot be edited.                                |                                        |            |               |                  |                      |
|                                   |                 |                       |                 | Not                        | fonts are required to view I                          | le.                                    |            |               |                  |                      |
|                                   |                 | Compres               | sion:           | LZW (Recommende            | ed.) 👻                                                |                                        |            |               | -                |                      |
|                                   |                 | Where to              | export          |                            |                                                       |                                        |            |               | =                |                      |
|                                   |                 | Export:               | 🔵 Each se       | elected graph/layout to    | its own file 🛛 🔘 All to o                             | ne file                                |            |               |                  |                      |
|                                   |                 | File name             | ; Figure 1      |                            |                                                       | Brows                                  | e          |               |                  |                      |
|                                   |                 |                       | Cillionsi       | m1224ER\Dooktop            |                                                       | Salaa                                  |            |               |                  |                      |
|                                   |                 | Folder:               | C. IOSEIS I     | 11123430 (D'Eskiup         |                                                       | Jelec                                  | ·          |               |                  |                      |
|                                   |                 |                       | 📝 Open ti       | his folder after exporting | 3                                                     |                                        |            |               |                  |                      |
|                                   |                 | Defaults              |                 |                            |                                                       |                                        |            |               |                  |                      |
|                                   |                 | Make                  | these option    | s become the defaults      | lexcept for folder, which                             | is set in preferences)                 |            |               |                  |                      |
|                                   |                 | Resto                 | re the original | defaults                   |                                                       |                                        |            |               |                  |                      |
|                                   |                 |                       |                 |                            |                                                       |                                        |            |               |                  |                      |
|                                   |                 |                       |                 |                            |                                                       |                                        |            |               |                  |                      |
|                                   |                 |                       |                 |                            | Hab                                                   |                                        | K          |               |                  |                      |
|                                   |                 |                       |                 |                            | Theip                                                 |                                        |            |               |                  |                      |
|                                   |                 |                       | _               |                            |                                                       |                                        |            |               |                  |                      |
|                                   |                 |                       |                 |                            |                                                       |                                        |            |               |                  |                      |
|                                   |                 |                       |                 |                            |                                                       |                                        |            |               |                  |                      |
|                                   |                 |                       |                 |                            |                                                       |                                        |            |               |                  |                      |
|                                   |                 |                       |                 |                            |                                                       |                                        |            |               |                  |                      |
|                                   |                 |                       |                 |                            |                                                       |                                        |            |               |                  |                      |
|                                   |                 |                       |                 |                            |                                                       |                                        |            |               |                  | 0                    |
|                                   | ) 🔍 🕅 🖉 - (     |                       | Data 1          |                            | -                                                     |                                        |            |               |                  | 100%                 |
| 📀 🖉 🔚                             | 🚯 😕             |                       |                 |                            |                                                       |                                        |            |               | - 🖬 🖣            | 4:40 PM<br>2/11/2015 |

14. The next step is to make a univariate scatterplot of the differences between Condition 1 and Condition 2. In the "Analysis" menu at the top of the screen, click on the "Analyze" symbol with the two yellow bars. In the pop-up menu, select "t-tests (and nonparametric tests)". Make sure Condition 1 and Condition 2 are both checked. Click "OK".

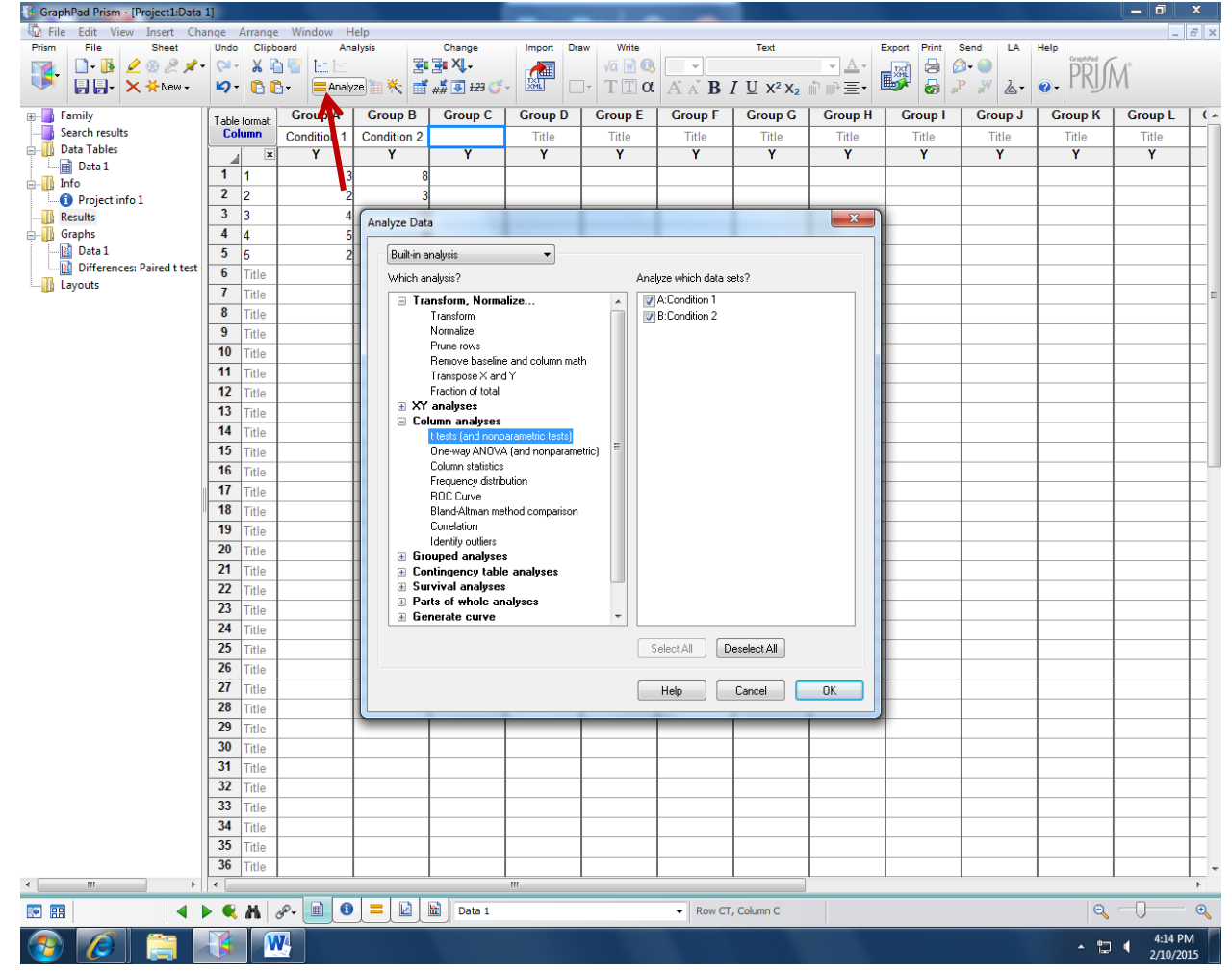

15. In the next pop-up menu, made sure that "paired" is selected. You can adjust other options depending on whether you want the results of the statistical tests. For the purposes of graphing the differences, any test is fine.

| 😚 GraphPad Prism - [Project1:Data | 1]                     |         |          |               |                                                                                                    | -                    |                                              | -                                    |                                  |              |              |            |            |                    | x                |
|-----------------------------------|------------------------|---------|----------|---------------|----------------------------------------------------------------------------------------------------|----------------------|----------------------------------------------|--------------------------------------|----------------------------------|--------------|--------------|------------|------------|--------------------|------------------|
| Dile Edit View Insert Cha         | inge                   | Arrange | Window H | lelp          |                                                                                                    |                      |                                              |                                      |                                  |              |              |            |            | -                  | Ξ×               |
| Prism File Sheet                  | Undo<br>(24 ~<br>(27 ~ | K       | oard An  | ze 🔠 🄆 📑      | Change                                                                                                    | Import Dra           | va w €                                       | A A B                                | TU x <sup>2</sup> X <sub>2</sub> | · <u>A</u> · | Export Print | Send LA    |            | Ĩ.                 |                  |
| a 🗖 family                        | r                      | 1       | Crown A  | Crown P       | Crown C                                                                                                    | Crown D              | Crown E                                      | Crown F                              | Crown C                          | Crown H      | Crown        | Crown      | Crown K    | Crown              |                  |
| Search results                    | Table                  | format: | Group A  | Group B       | Gloup C                                                                                                    | Gloup D              | GIOUP E                                      | GIOUP P                              | Gloup G                          | Gloup n      | Group I      | Group J    | Group K    | GIOUP L            | ⊢`^              |
|                                   |                        | ×       | V        | V Condition 2 | v                                                                                                    | ritie<br>V           | v Nile                                       | v Nile                               | v ritie                          | V            | v v          | ritie<br>V | ritie<br>V | v v                |                  |
| Data 1                            |                        | 1       |          |               |                                                                                                    |                      |                                              |                                      |                                  |              |              |            | · ·        | · ·                | +                |
| info                              | 2                      | 2       | 2        | _             |                                                                                                    |                      |                                              |                                      |                                  |              |              |            |            |                    |                  |
| Project info 1                    | 3                      | 2       | 4        | Pa            | arameters: t test                                                                                                    | s (and Nonpara       | metric Tests)                                |                                      | X                                |              |              |            |            |                    | $\left  \right $ |
| Graphs                            | 4                      | 1       |          |               |                                                                                                    | ·                    |                                              |                                      |                                  |              |              |            |            |                    |                  |
| Data 1                            | 5                      | 5       | 2        |               | Experimental De                                                                                                    | sign Options         |                                              |                                      |                                  |              |              |            |            |                    |                  |
| Differences: Paired t test        | 6                      | Title   | -        |               | Experimental                                                                                                    | design               |                                              |                                      |                                  |              |              |            |            |                    |                  |
| Layouts                           | 7                      | Title   |          |               | Unpaired                                                                                                    |                      |                                              |                                      |                                  |              |              |            |            |                    |                  |
|                                   | 8                      | Title   |          |               | Pared                                                                                                    |                      |                                              |                                      |                                  |              |              |            |            |                    | 1                |
|                                   | 9                      | Title   |          |               |                                                                                                    | Α                    | В                                            | 5                                    |                                  |              |              |            |            |                    |                  |
|                                   | 10                     | Title   |          |               |                                                                                                    | Control              | Treated                                      | 3                                    |                                  |              |              |            |            |                    |                  |
|                                   | 11                     | Title   |          |               |                                                                                                    | Y                    | Y                                            | 1                                    |                                  |              |              |            |            |                    |                  |
|                                   | 12                     | Title   |          |               | 1                                                                                                    | •                    |                                              | ξ                                    |                                  |              |              |            |            |                    |                  |
|                                   | 13                     | Title   |          |               | 2                                                                                                    | •                    |                                              | 2                                    |                                  |              |              |            |            |                    |                  |
|                                   | 14                     | Title   |          |               | 3                                                                                                    | •                    |                                              | }                                    |                                  |              |              |            |            |                    |                  |
|                                   | 15                     | Title   |          |               | 4                                                                                                    | -                    |                                              | 3                                    |                                  |              |              |            |            |                    |                  |
|                                   | 16                     | Title   |          |               | 5                                                                                                    | $\sim\sim$           | mont                                         | 3                                    |                                  |              |              |            |            |                    |                  |
|                                   | 17                     | Title   |          |               | Assume Gaus                                                                                                    | eian distributio     | nn?                                          |                                      |                                  |              |              |            |            |                    |                  |
|                                   | 18                     | Title   |          |               | Yes, Use                                                                                                    | parametric test.     | <i>,</i> ,,,,,,,,,,,,,,,,,,,,,,,,,,,,,,,,,,, |                                      |                                  |              |              |            |            |                    |                  |
|                                   | 19                     | Title   |          |               | 🔘 No. Use n                                                                                                    | nonparametric tes    | t.                                           |                                      |                                  |              |              |            |            |                    |                  |
|                                   | 20                     | Title   |          |               | <b>CI</b>                                                                                                    |                      |                                              |                                      |                                  |              |              |            |            |                    |                  |
|                                   | 21                     | Title   |          |               | Choose test                                                                                                    | at fallfaran ana h-  |                                              |                                      |                                  |              |              |            |            |                    |                  |
|                                   | 22                     | Title   |          |               | Batio pair                                                                                                    | ed t test (ratios of | naired values are                            | ues ale consistent)<br>e consistent) | it)                              |              |              |            |            |                    |                  |
|                                   | 23                     | Title   |          |               |                                                                                                    |                      |                                              | ,                                    |                                  |              |              |            |            |                    |                  |
|                                   | 24                     | Title   |          |               |                                                                                                    |                      |                                              |                                      |                                  |              |              |            |            |                    |                  |
|                                   | 25                     | Title   |          |               |                                                                                                    |                      |                                              |                                      |                                  |              |              |            |            |                    |                  |
|                                   | 26                     | Title   |          |               |                                                                                                    |                      |                                              |                                      |                                  |              |              |            |            |                    |                  |
|                                   | 27                     | Title   |          |               |                                                                                                    |                      |                                              |                                      |                                  |              |              |            |            |                    |                  |
|                                   | 28                     | Title   |          |               |                                                                                                    | (                    | Learn                                        | Cancel                               | OK                               |              |              |            |            |                    |                  |
|                                   | 29                     | Title   |          | L             |                                                                                                    |                      |                                              |                                      |                                  |              |              |            |            |                    |                  |
|                                   | 30                     | Title   |          |               |                                                                                                    |                      |                                              |                                      |                                  |              |              |            |            |                    | _                |
|                                   | 31                     | Title   |          |               |                                                                                                    |                      |                                              |                                      |                                  |              |              |            |            |                    |                  |
|                                   | 32                     | Title   |          |               |                                                                                                    |                      |                                              |                                      |                                  |              |              |            |            |                    |                  |
|                                   | 33                     | Title   |          |               |                                                                                                    |                      |                                              |                                      |                                  |              |              |            |            |                    |                  |
|                                   | 34                     | Title   |          |               |                                                                                                    |                      |                                              |                                      |                                  |              |              |            |            |                    |                  |
|                                   | 35                     | Title   |          |               |                                                                                                    |                      |                                              |                                      |                                  |              |              |            |            |                    | L.               |
|                                   | 36                     | Title   |          |               |                                                                                                    | <u> </u>             |                                              |                                      |                                  |              |              |            |            | L                  | -                |
|                                   |                        |         |          |               | in the second second se | III                  |                                              |                                      |                                  |              |              | _          |            | 0                  | •                |
|                                   | • •                    | M       | 0 🖉 🖉    |               | Data 1                                                                                                    |                      |                                              | <ul> <li>Row CT</li> </ul>           | , Column C                       |              |              |            | Q          |                    | ٩                |
| 📀 🙋 🚞 🛛                           | K                      |         | <u>v</u> |               |                                                                                                    |                      |                                              |                                      |                                  |              |              |            | • 🖫        | 4:16 Pr<br>2/10/20 | M<br>15          |

| GraphPad Prism - (Project1:Data ) | 11                                                 |            |             |             |                   |                       |                     |                             |                                        |              |              |         |         | _ 0               | x                  |
|-----------------------------------|----------------------------------------------------|------------|-------------|-------------|-------------------|-----------------------|---------------------|-----------------------------|----------------------------------------|--------------|--------------|---------|---------|-------------------|--------------------|
| File Edit View Insert Cha         | 🕼 File Edit View Insett Change Arrange Window Help |            |             |             |                   |                       |                     |                             |                                        |              |              |         |         |                   |                    |
| Prism File Sheet                  | Undo                                               | Clipbo     | ard An      | alysis      | Change            | Import Dra            | w Write             |                             | Text                                   |              | Export Print | Send LA | Help    |                   |                    |
| 📊 🗋 - 🚯 🖉 🛞 🖉 🖈 -                 | <b>C</b> 1 -                                       | አ 🖻        | 1 🗄 🔚       | 3           | i <b>≩∎ X</b> ↓-  |                       | vā 📝 🔍              | •                           |                                        | • <u>A</u> • | _m 🔒 🖉       | 3- 🕥    |         | 1°                |                    |
| 🔍 🕞 📑 🗙 🗡 New 🗸                   | <b>₽</b> 7-                                        | 60         | - Analy     | ze 🐩 🎋 📑    | ## 💽 123 🍏        |                       | ΤΙα                 | A A B                       | <u>U</u> X <sup>2</sup> X <sub>2</sub> | •≣ -∭        | 📑 😼          | P 💥 🏹-  | O. PKUI | VI                |                    |
| ₽- 📑 Family                       | Table f                                            | format:    | Group A     | Group B     | Group C           | Group D               | Group E             | Group F                     | Group G                                | Group H      | Group I      | Group J | Group K | Group L           | (^                 |
|                                   | Colu                                               | ımn        | Condition 1 | Condition 2 |                   | Title                 | Title               | Title                       | Title                                  | Title        | Title        | Title   | Title   | Title             |                    |
|                                   |                                                    | ×          | Y           | Y           | Y                 | Y                     | Y                   | Y                           | Y                                      | Y            | Y            | Y       | Y       | Y                 |                    |
|                                   | 1                                                  | 1          | 3           | 8           |                   |                       |                     |                             |                                        |              |              |         |         |                   |                    |
| Project info 1                    | 2                                                  | 2          | 2           | <b>(</b>    |                   | (and Naman            | austria Tasta)      |                             | X                                      |              |              |         |         |                   |                    |
|                                   | 3                                                  | 3          | 4           | Pa          | arameters: t test | s (and Noripara       | metric rests)       |                             |                                        |              |              |         |         |                   |                    |
| - III Graphs                      | 4                                                  | 4          | 5           |             | Experimental De   | esian Options         |                     |                             |                                        |              |              |         |         |                   |                    |
| Data 1                            | 5                                                  | 5          | 2           |             | Calculations      | -                     |                     |                             |                                        |              |              |         |         |                   |                    |
| Layouts                           | 6                                                  | Title      |             |             | P value:          | 🔘 One-tailed 🏾 🤅      | Two-tailed (rec     | ommended)                   |                                        |              |              |         |         |                   |                    |
|                                   | 7                                                  | Title      |             |             | Report differ     | ences as: Conc        | ition 2 - Condition | 1                           | •                                      |              |              |         |         |                   | E                  |
|                                   | 8                                                  | Title      |             |             | Confidence        | evel: 95%             | •                   |                             |                                        |              |              |         |         |                   |                    |
|                                   | 9                                                  | Title      |             |             |                   | 0076                  |                     |                             |                                        |              |              |         |         |                   |                    |
|                                   | 10                                                 | Title      |             |             | Definition        | of statistical signif | icance: P < 0.05    |                             |                                        |              |              |         |         |                   |                    |
|                                   | 11                                                 | Title      |             |             | Graphing opt      | ions                  |                     |                             |                                        |              |              |         |         |                   |                    |
|                                   | 12                                                 | Title      |             |             | Graph res         | iduals                |                     |                             |                                        |              |              |         |         |                   |                    |
|                                   | 13                                                 | Title      |             |             | 📃 Graph rar       | nks (nonparametri     | c)                  |                             |                                        |              |              |         |         |                   |                    |
|                                   | 14                                                 | Title      |             |             | 📝 Graph dif       | erences (paired)      |                     |                             |                                        |              |              |         |         |                   |                    |
|                                   | 15                                                 | Title      |             |             | 🔲 Graph co        | rrelation (paired)    |                     |                             |                                        |              |              |         |         |                   |                    |
|                                   | 16                                                 | Title      |             |             | Additional re     | sults                 |                     |                             |                                        |              |              |         |         |                   |                    |
|                                   | 17                                                 | Title      |             |             | 🔲 Descriptiv      | e statistics for ea   | ch data set         |                             |                                        |              |              |         |         |                   |                    |
|                                   | 18                                                 | Title      |             |             | t test: Als       | o compare model:      | s using AICc        |                             |                                        |              |              |         |         |                   |                    |
|                                   | 19                                                 | Title      |             |             | Wilcoxon          | Also compute th       | e CI of the media   | n paired differenc          | e                                      |              |              |         |         |                   |                    |
|                                   | 20                                                 | Title      |             |             | Assume            | the distribution c    | f paired differenc  | es is symmetrical.          |                                        |              |              |         |         |                   | -                  |
|                                   | 21                                                 | Title      |             |             | - Wilcoxon        | When both valu        | es on a row are id  | lentical, use meth          | od of Pratt                            |              |              |         |         |                   |                    |
|                                   | 22                                                 | Title      |             |             | If this op        | tion is unchecked     | d, those rows are   | ignored and the r           | esults will match                      |              |              |         |         |                   | -                  |
|                                   | 23                                                 | Title      |             |             | prior ver         | sion of Prism         |                     |                             |                                        |              |              |         |         |                   |                    |
|                                   | 24                                                 | Title      |             |             | Show 4 🗸          | significant digit     | s.                  |                             |                                        |              |              |         |         |                   | -                  |
|                                   | 25                                                 | Title      |             |             |                   | 5                     |                     |                             |                                        |              |              |         |         |                   |                    |
|                                   | 26                                                 | Title      |             |             | Make option       | ns on this tab be t   | he default for futu | re tests.                   |                                        |              |              |         |         |                   | 1                  |
|                                   | 27                                                 | Title      |             |             |                   |                       |                     |                             |                                        |              |              |         |         |                   | 1                  |
|                                   | 28                                                 | Title      |             |             |                   |                       | Learn               | Cancel                      | OK                                     |              |              |         |         |                   | $\left  - \right $ |
|                                   | 29                                                 | Title      |             | L           |                   |                       |                     |                             |                                        |              |              |         |         |                   | ↓                  |
|                                   | 30                                                 | Title      |             |             |                   |                       |                     |                             |                                        |              |              |         |         |                   | $\left  - \right $ |
|                                   | 31                                                 | Title      |             |             |                   |                       |                     |                             |                                        |              |              |         |         |                   | _                  |
|                                   | 32                                                 | Title      |             |             |                   |                       |                     |                             |                                        |              |              |         |         |                   | $\left  - \right $ |
|                                   | 33                                                 | Title      |             |             |                   |                       |                     |                             |                                        |              |              |         |         |                   | $\perp$            |
|                                   | 34                                                 | Title      |             |             |                   |                       |                     |                             |                                        |              |              |         |         |                   | 1                  |
|                                   | 35                                                 | Title      |             |             |                   |                       |                     |                             |                                        |              |              |         |         |                   | +                  |
|                                   | 36                                                 | Title      |             |             |                   |                       |                     |                             |                                        |              |              |         |         |                   |                    |
|                                   | •                                                  |            |             |             |                   | III                   |                     |                             |                                        |              |              |         |         |                   | •                  |
|                                   |                                                    | <b>M</b> 0 | P- 🔟 🖸      |             | Data 1            |                       |                     | <ul> <li>Row CT,</li> </ul> | Column C                               |              |              |         | R       |                   | Ð                  |
|                                   | K                                                  | W          |             |             |                   |                       |                     |                             |                                        |              |              |         | - 12    | 4:27 P<br>2/10/20 | M<br>015           |

16. Click on the "Options" tab. Select "Graph Differences (paired)". Click "OK".

17. The screen will show the analysis tab listing the results of the statistical test. The "Analysis" tab with two yellow lines will be highlighted at the bottom of the screen. To see the graph of differences, select the "View and Modify Graphs" tab next to the "Analysis" tab.

| 🗧 GraphPad Prism - [Project1:Paired t test of Data 1] |      |                                         |                       |            |                                         |                                          |          |              |                  |               |                       |              |
|-------------------------------------------------------|------|-----------------------------------------|-----------------------|------------|-----------------------------------------|------------------------------------------|----------|--------------|------------------|---------------|-----------------------|--------------|
| 🕼 File Edit View Insert Change Arrange Window Help    |      |                                         |                       |            |                                         |                                          |          |              |                  |               |                       |              |
| Prism File Sheet                                      | Undo | Clipboard Analysis Interpret            | Change                | Draw Write |                                         | Text                                     |          | Export Print | Send LA          | Help          | -                     |              |
| 🛛 🙀 🗋 - 📴 🖉 🏶 🖉 🖈 -                                   | 61-  | 🕺 🖆 👕 🔚 🔄 🛒                             |                       | √a w       |                                         |                                          | <u> </u> | - M 🖻        | 🔁 <del>-</del> 🌚 | PRI           | (M°                   |              |
| 🔍 📙 🚽 🗙 🔆 New -                                       | ₽-   | 🚹 🛅 🗧 📥 Analyze 🏭 🎠 🛛 💷                 | ## 🛃 ±23              |            | $\alpha   \mathbf{A} \times \mathbf{B}$ | I <u>U</u> X <sup>2</sup> X <sub>2</sub> | : " ⊪≣-  | 🔊 🖗          | ₽ ₩ &-           | <b>6</b> - 17 | )141                  |              |
| Family                                                | Í.   | 1                                       | 1                     | 1          | 1                                       | 1                                        | 1        | 1            | 1                | 1             | 1                     | A            |
| Search results                                        | 1    | t test                                  |                       |            |                                         |                                          |          |              | -                |               |                       |              |
| 🖶 🕕 Data Tables                                       | 1    |                                         |                       |            |                                         |                                          |          |              | _                |               |                       |              |
| Data 1                                                | 1    | Table Analyzed                          | Data 1                |            |                                         |                                          |          |              | -                |               |                       |              |
|                                                       | 2    | rabe / mary 200                         | outo i                |            |                                         |                                          |          |              |                  |               |                       | <u> </u>     |
| Results                                               | 3    | Column B                                | Condition 2           |            |                                         |                                          |          |              |                  |               |                       | <u>+</u>     |
| The Paired t test of Data 1                           | 4    | vs                                      | VS                    |            |                                         |                                          |          |              |                  |               |                       | <u>+</u>     |
| Graphs                                                | 5    | Column A                                | Condition 1           |            |                                         |                                          |          |              |                  |               |                       | <u>+</u>     |
| 🛃 Data 1                                              | 6    | Continent                               | Condition 1           |            |                                         |                                          |          |              |                  |               |                       | <u>+</u>     |
| Differences: Paired t test                            | 7    | Paired t test                           |                       |            |                                         |                                          |          |              |                  |               | -                     |              |
| Layouts                                               | 8    | P value                                 | 0.0288                |            | -                                       |                                          |          |              | -                |               |                       | 1            |
|                                                       | 9    | P value summary                         | *                     |            | -                                       |                                          |          |              |                  |               | -                     | <u>+</u>     |
|                                                       | 10   | Significantly different? ( $P < 0.05$ ) | Yes                   | -          |                                         |                                          |          |              |                  |               |                       | <u>+</u>     |
|                                                       | 11   | One- or two-tailed P value?             | Two-tailed            |            | -                                       |                                          |          |              |                  |               | -                     | <u>+</u>     |
|                                                       | 12   | t df                                    | t=3 3/3 df=/          |            | -                                       |                                          |          |              | -                |               |                       |              |
|                                                       | 13   | Number of pairs                         | 5                     |            | -                                       |                                          |          |              | -                |               | -                     |              |
|                                                       | 14   |                                         | 5                     |            | -                                       |                                          |          |              | -                |               |                       |              |
|                                                       | 15   | How big is the difference?              |                       |            |                                         |                                          |          |              |                  |               |                       |              |
|                                                       | 16   | Moon of differences                     | 3 600                 |            |                                         |                                          |          |              |                  |               |                       | <b>├</b> ─── |
| 1                                                     | 17   | SD of differences                       | 2.409                 |            |                                         |                                          |          |              |                  |               |                       | <u></u>      |
|                                                       | 18   | SEM of differences                      | 1.077                 |            |                                         |                                          |          |              |                  |               |                       | <u>+</u>     |
|                                                       | 19   | 95% confidence interval                 | 0.6007 to 6.500       |            |                                         |                                          |          |              |                  |               |                       | <u></u>      |
|                                                       | 20   | D aquered                               | 0.0057 10 0.550       |            |                                         |                                          |          |              |                  |               |                       |              |
|                                                       | 20   | R squared                               | 0.7364                |            |                                         |                                          |          |              |                  |               |                       |              |
|                                                       | 22   | How effective was the pairing?          |                       |            |                                         |                                          |          |              |                  |               |                       |              |
|                                                       | 23   | Correlation coefficient (r)             | 0.2052                |            |                                         |                                          |          |              |                  |               |                       | <u>+</u>     |
|                                                       | 24   | Dualua (ana tailad)                     | 0.3032                |            |                                         |                                          |          |              |                  |               |                       |              |
|                                                       | 25   | P value (une tailed)                    | 0.2010                |            |                                         |                                          |          |              |                  |               |                       |              |
|                                                       | 26   | F value summary                         | No                    |            |                                         |                                          |          |              |                  |               |                       |              |
|                                                       | 20   | was the pairing significantly elective? | INO                   |            |                                         |                                          |          |              |                  |               |                       |              |
|                                                       | 28   |                                         |                       |            |                                         |                                          |          |              |                  |               |                       |              |
|                                                       | 29   |                                         |                       | +          |                                         |                                          |          |              |                  |               | -                     | +            |
|                                                       | 30   |                                         |                       |            |                                         |                                          |          |              |                  |               |                       | +            |
|                                                       | 31   |                                         |                       |            |                                         |                                          |          |              |                  |               |                       | <u> </u>     |
|                                                       | 32   |                                         |                       |            |                                         |                                          |          |              |                  |               |                       | <u>+</u>     |
|                                                       | 33   |                                         |                       |            |                                         |                                          |          |              |                  |               |                       | <u>+</u>     |
|                                                       | 34   |                                         |                       |            |                                         |                                          |          |              |                  |               |                       | <u>+</u>     |
|                                                       | 35   |                                         |                       |            |                                         |                                          |          |              |                  |               |                       |              |
|                                                       | 36   |                                         |                       |            |                                         |                                          |          |              |                  |               |                       |              |
| 1 III N                                               | 1    | <u> </u>                                |                       | I          | 1                                       |                                          |          |              |                  |               |                       |              |
|                                                       |      |                                         |                       | _          |                                         |                                          |          | _            |                  | _             |                       |              |
| 🖭 🔛 🔤 🖣                                               | • •  |                                         | Paired t test of Data | 1          | ▼ Ta                                    | bular results                            | •        |              |                  |               |                       | e,           |
|                                                       |      | W view and r                            | nodify graphs (Ct     | rl+Alt+G)  |                                         |                                          |          |              |                  |               | <b>4</b> = <b>4</b> : | 19 PM        |
|                                                       |      |                                         |                       |            |                                         |                                          |          |              |                  | Î.            | 2/1                   | .0/2015      |
|                                                       |      |                                         |                       |            |                                         |                                          |          |              |                  |               |                       |              |
|                                                       |      |                                         |                       |            |                                         |                                          |          |              |                  |               |                       |              |
|                                                       |      |                                         |                       |            |                                         |                                          |          |              |                  |               |                       |              |

18. This will show a graph of the difference scores. Click on "Difference" and type in the label that you would like to show.

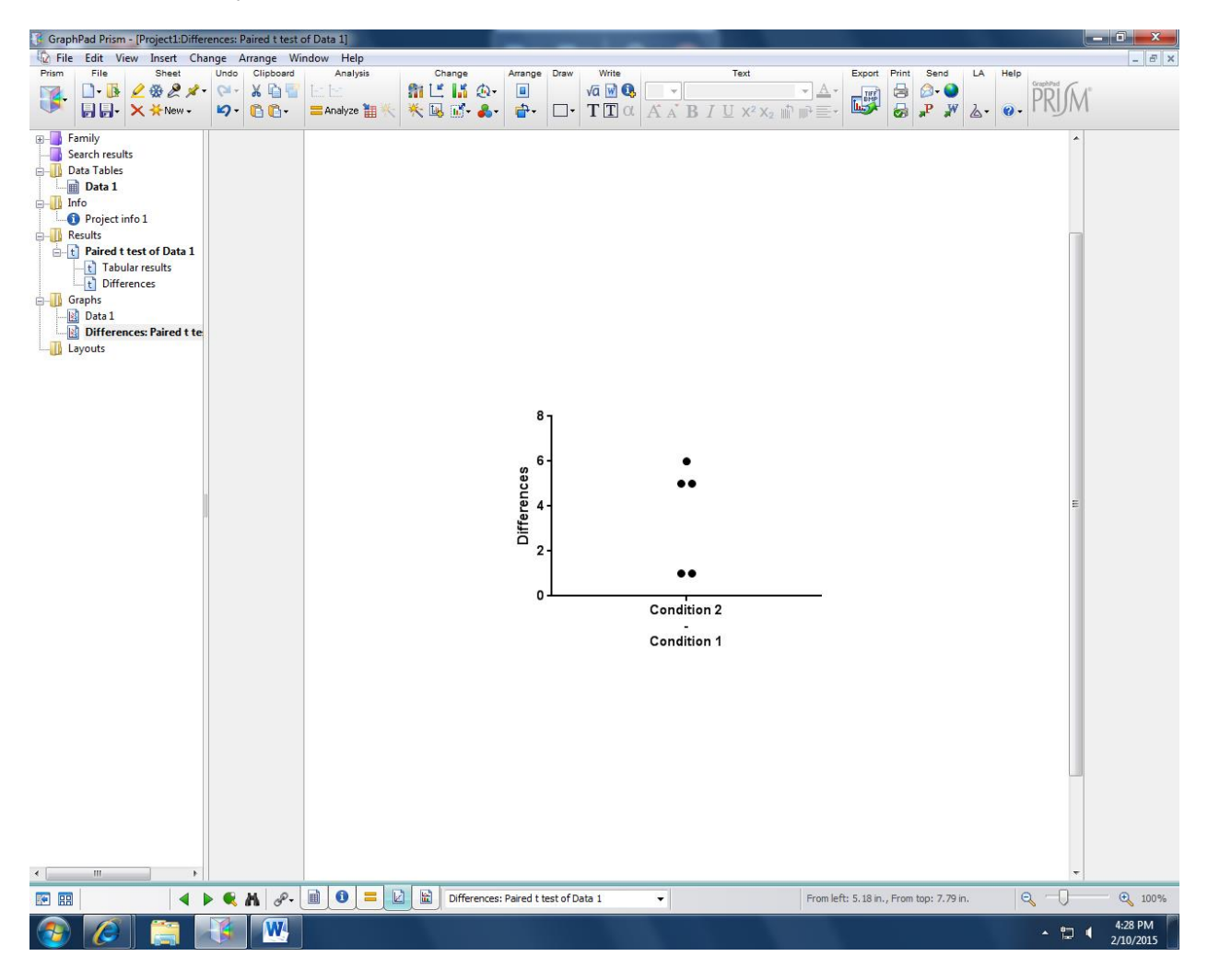

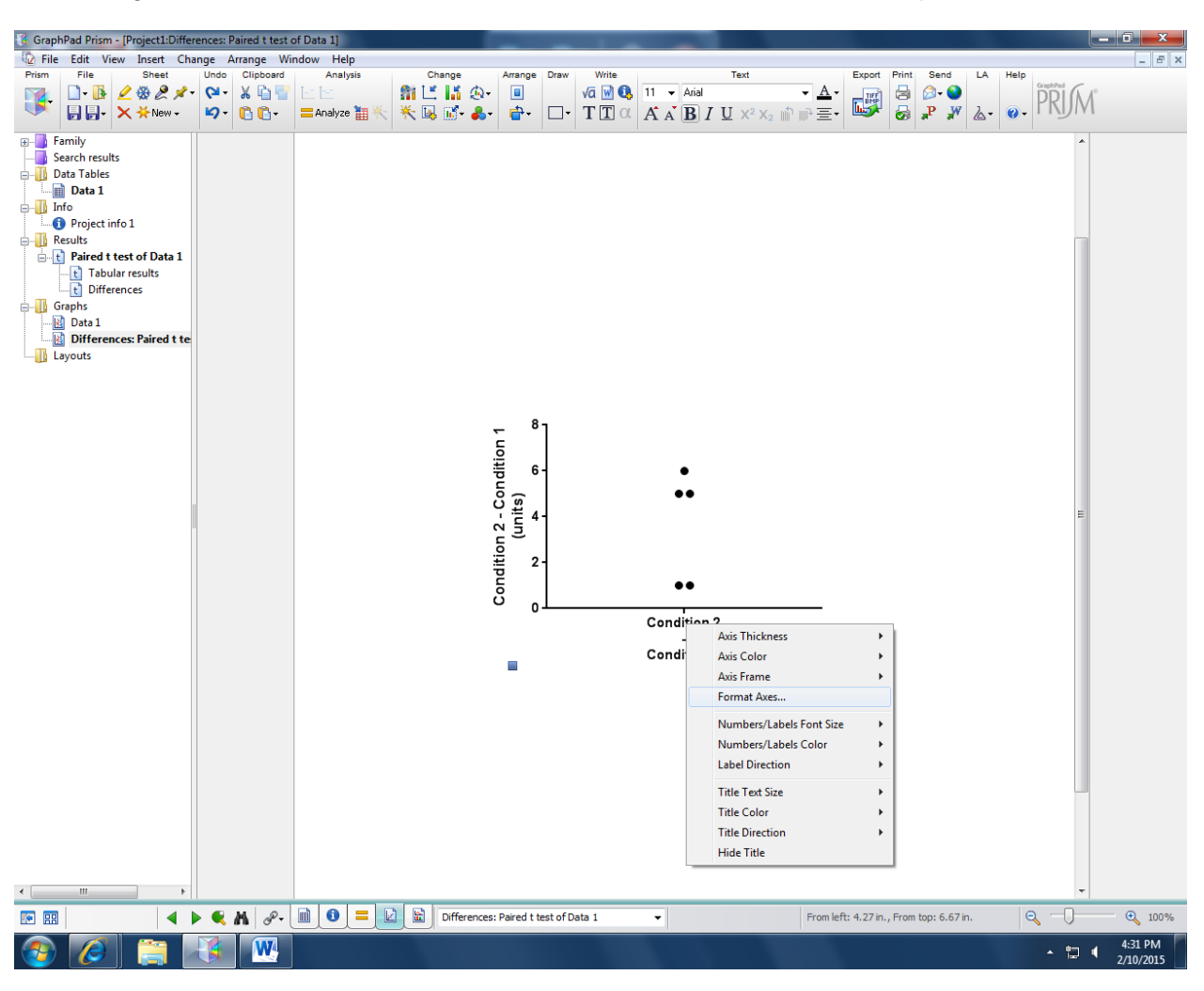

19. Right click on the x-axis label. Select "Format axes" from the pop-up menu.

| 20 1  | Inder ' | 'Location | of num | berina/l | abeling" | select | "None"  | Click ' | 'OK" |
|-------|---------|-----------|--------|----------|----------|--------|---------|---------|------|
| 20. C | JIIUCI  | LOCATION  | or num | bering/i | abening, | 301001 | NULLE . | CIICK   | UN.  |

| 😚 GraphPad Prism - [Project1:Differences: Paire                                                                                                    | t test of Data 1]                                                                                                    | _ 0 ×                      |
|----------------------------------------------------------------------------------------------------|----------------------------------------------------------------------------------------------------|----------------------------|
| C File Edit View Insert Change Arran                                                                                                    | : Window Help<br>Jacob Applyin Change Draw Write Text Event Birth Send 14                                                                                                    |                            |
|                                                                                                    | Analysis Charge Line (Charge Charge C |                            |
| Family<br>Search results<br>Data Tables<br>Data 1<br>Info<br>Project info 1<br>Results<br>Tabular results<br>Differences<br>Data 1<br>Differences: Paired t te<br>Layouts | Format Axes         Figure and Dingin X exis         Rapp: and Direction:         Subtractically determine the range and interval         Rapp: (now numbers)         It licks:         Ticks interval:         Numbering labeling:         Below: angled         Bit interval:         Numbering labeling:         Below: angled         Bit interval:         Numbering labeling:         Below: angled         Below: angled                                                                                                    |                            |
|                                                                                                    | 🖉 🕅 👩 🚍 😥 🕅 Differences: Paired Hast of Data 1                                                                                                    | ⊕ 100%                     |
|                                                                                                    | or mineriter 4.20 m. From top: 6.74 m.                                                                                                    | v 100%                     |
|                                                                                                    |                                                                                                    | ▲ 🛱 🖣 4:33 PM<br>2/10/2015 |

21. In the "Change" menu at the top of the screen, select "Format graph (symbols, bars, error bars, etc.".

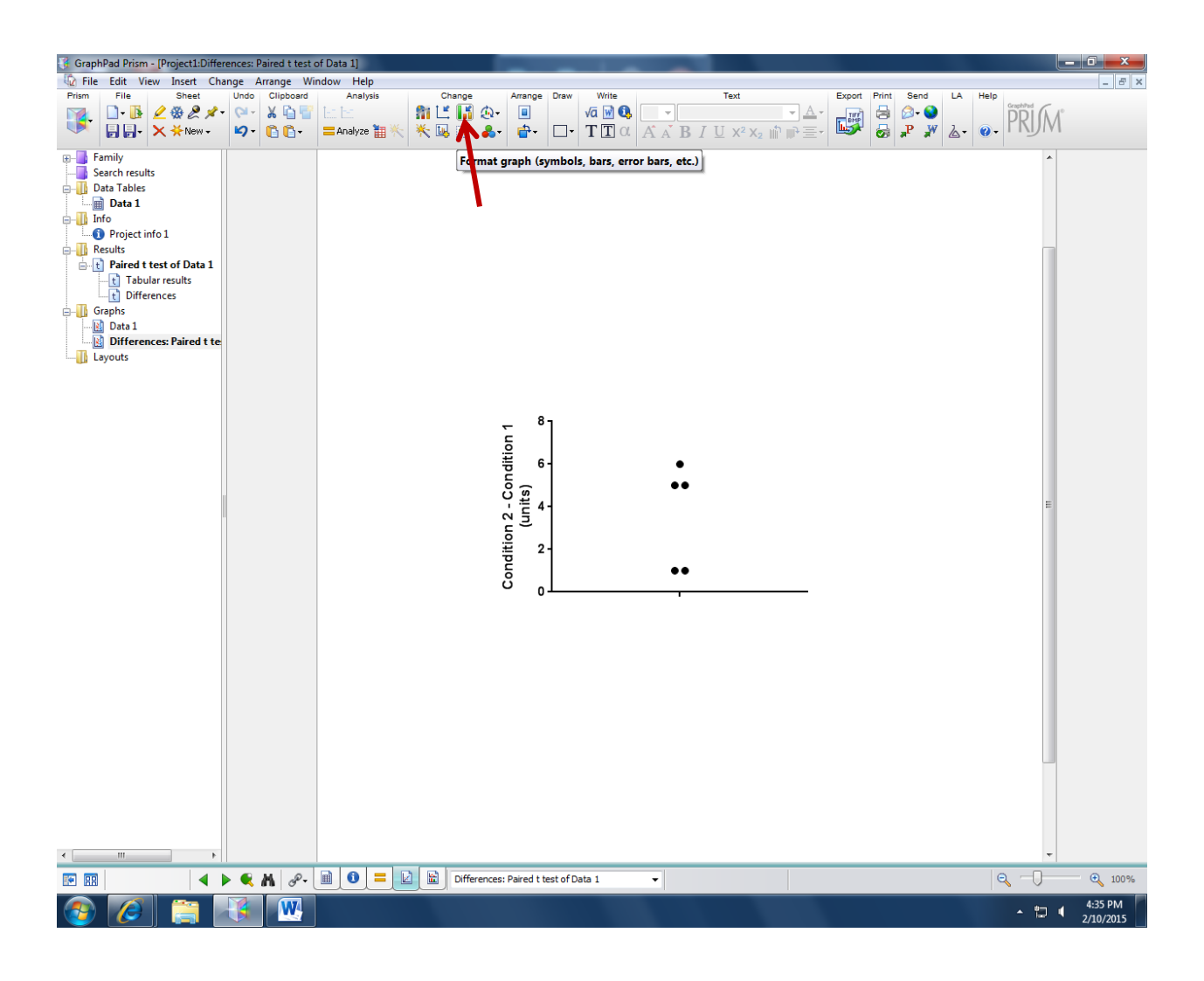

22. In the pop-up menu, under "Line at" select "Median" if you are using non-parametric statistics or "Mean" if you are using parametric statistics. Under "Lines", change length to "Short". Click "OK".

| GraphPad Prism - [Project1:Differences: Paired t test                                                                                                    | f Data 1]                                                                                                    | _ 0 ×                      |
|----------------------------------------------------------------------------------------------------|----------------------------------------------------------------------------------------------------|----------------------------|
| Difference File Edit View Insert Change Arrange Wi                                                                                                    | idow Help                                                                                                    | _ 8 ×                      |
| Prism     File     Sneet     Undo     Cipboard       □• Ⅰ     ▲     ▲     ▲     ▲     ▲     □       □• Ⅰ     ▲     ▲     ▲     ▲     ▲     □       □• Ⅰ     ▲     ▲     ▲     ▲     □     □       □• Ⅰ     ▲     ★     New •     ↓     □     □ | Anarysis       Change       Jarage       Uraw       Write       Lext       Lexpt       Point       Seed       A         ■Analyze       III       III       IIII       IIIII       IIIIIIIIIIIIIIIIIIIIIIIIIIIIIIIIIIII | PRIM<br>PRIM               |
| Family<br>Search results<br>Data Tables<br>Info<br>Project info 1<br>Results<br>Differences<br>Differences: Paired t te<br>Differences: Paired t te<br>Layouts                                                                                 | Format Graph         Appearance       Data set:         Data set:       Paired i tet of Data 1. Difference: Condino 2. Corric ( ) ( ) ( ) ( ) ( ) ( ) ( ) ( ) ( ) (                                                    |                            |
|                                                                                                    | Unrerences: Pared t test of Data 1                                                                                                    | C 100%                     |
| 📀 🙋 🚍 🚯 🕎                                                                                                    |                                                                                                    | ▲ 🛱 🖣 4:37 PM<br>2/10/2015 |

23. Your graph should look something like this. Repeat steps 12 and 13 to save an image of your graph.

| GraphPad Prism - [Project1:Difference:                                                                                                    | s: Paired t test o | f Data 1]       |             | -                                                            | _            | -       |                                                         |                                         |                     |         |       | D X       |
|----------------------------------------------------------------------------------------------------|--------------------|-----------------|-------------|--------------------------------------------------------------|--------------|---------|---------------------------------------------------------|-----------------------------------------|---------------------|---------|-------|-----------|
| File Edit View Insert Change                                                                                                    | Arrange Wir        | dow Help        | Change      | Arrange Draw                                                 | Write        |         | Text                                                    | Export                                  | Print Send          | LA Help |       | - 8 ×     |
| M D. B 2 & 2 x . C                                                                                                    | - X D              |                 | 11 15 2-    |                                                              | √a 📝 🚯       |         | *                                                       | A - Jur                                 | ₿ @- ●              | er nep  |       |           |
| 🔍 🗟 📑 📩 🔁 👘                                                                                                    | • 66.              | 🚍 Analyze 🔠 📉 🦂 | k 🗔 📝 - 🙈 · | • 🔂 • 🗔 •                                                    | ΤΤα          | A A B I | <u>U</u> X <sup>2</sup> X <sub>2</sub> ₪ ₪ <sup>2</sup> | <u> </u>                                | 😹 📌 🐙               | 2. 0.   | PRUM  |           |
| Family<br>Search results<br>Data 1<br>Project info 1<br>Results<br>Data 1<br>Paired t test of Data 1<br>Differences<br>Data 1<br>Differences: Paired t te<br>Layouts |                    |                 |             | Condition 2 - Condition 1<br>(units)<br>0 - 7 - 9 8<br>- 9 8 |              | •       |                                                         | - · · · · · · · · · · · · · · · · · · · |                     |         | E     |           |
|                                                                                                    | M 2-               | i 0 = D         | Differences | s: Paired t test of D                                        | Data 1       | •       | Fr                                                      | om left: 5.33 in.                       | , From top: 1.99 in | . 6     | 2 -0  | € 100%    |
|                                                                                                    |                    |                 |             |                                                              | arner (477.1 |         |                                                         |                                         |                     |         |       | 4-20 DM   |
|                                                                                                    |                    |                 |             |                                                              |              |         |                                                         |                                         |                     |         | - 🖬 ( | 2/10/2015 |